# PERSONAL MILEAGE REIMBURSEMENTS Concur How-To

- Procedure to create your report in the SBCC District Credit Card Policy, EXPENSE MODULE.
- Screenshots and step by step instructions begin on Page 2.
- <u>Best Practice</u>: It is recommend Personal Mileage Reimbursement Requests be Submitted Monthly

### 1. Create New Report

- a. Select the Expense module and SBCC Credit Card Policy
- b. Enter the Report Title, and the date range included in the report
- c. Complete report. All required fields are marked with a red asterisk
  - i. Boxes titled: Employee Type and Report/Trip Purpose
    - 1. Select the *District Credit Card* from the dropdown menu.
    - 2. Fill in your budget code:
      - a. Select the *Chart* in the box (select the only option available).
      - b. Enter your Fund, Org, Program (plus Activity and Location, if applicable); Retain the Account Number for use when "adding expenses".
    - 3. Once you have completed all fields, select the *Create Report* button in the bottom right.

### 2. Add Expenses to your report

- a. Open your new Report and select the *Add Expense* button.
  - i. In the new screen that opens, enter your Expense Type (aka Account Code): Use the *Expense Type: Personal Car Mileage* 
    - 1. Instead of uploading a receipt as you would for other expenses, select the *Mileage Calculator* that is in blue near the upper left of the expense screen.
    - 2. This will connect you to Google Maps to calculate the mileage.
    - 3. Enter starting and ending addresses and click *Calculate Route*.
    - 4. Select Add Mileage to Expense
  - ii. Save
  - iii. Submit

# CREATE A NEW REPORT

- 1. Select NEW
- 2. Select START A REPORT

| SAP Concur                            |   | (1                                                                       | +                 | 00                    | 00                            | 01                    | 04              |
|---------------------------------------|---|--------------------------------------------------------------------------|-------------------|-----------------------|-------------------------------|-----------------------|-----------------|
|                                       |   |                                                                          | New               | Required<br>Approvals | Authorization<br>Requests     | Available<br>Expenses | Open<br>Reports |
| My Trips (0)                          | - |                                                                          | Start a Request   |                       |                               |                       |                 |
| ing mps (0)                           | ~ | Aterts 2                                                                 | Start a Report    |                       |                               |                       |                 |
| You currently have no upcoming trips. |   | As an employee of Santa Barbara (<br>Learn More and Activate Not right n | Enter Reservation | n strict, you are     | eligible for a free <b>Tr</b> | iplt Pro subscripti   | on.             |
|                                       |   | • You haven't signed up to receive e-                                    | receipts. Sign up | here                  |                               |                       |                 |

### 3. Select DISTRICT CREDIT CARD POLICY

| Create New Report                        |                         |   |                        |   |                       |                  |
|------------------------------------------|-------------------------|---|------------------------|---|-----------------------|------------------|
| Create From an Approved Request          |                         |   |                        |   |                       |                  |
| Policy *                                 |                         |   |                        |   |                       | * Required field |
| *SBCC-Travel & Conference Expense Policy | ~                       |   |                        |   |                       |                  |
| *SBCC-Travel & Conference Expense Policy |                         |   |                        |   |                       |                  |
| *SBCC-District Card Expense Policy       | Repor Trip Start Date * |   | Report/Trip End Date * |   | Report/Trip Purpose * |                  |
|                                          | DDaaaay                 | ± | MMODOVVVV              | ± | None Selected         | ~                |

- 4. Data Entry: Report Trip Name
  - a. Enter a Report name that will make sense to you and to your approver. Include unique naming to distinguish from month to month. Example 'March 2024 Mileage Report'
- 5. Data Entry: *Report/Trip Start Date -* Enter start date
- 6. Data Entry: *Report/Trip End Date* Enter end date
- 7. Data Entry: *Report/Trip Purpose* 
  - a. Select **DISTRICT CREDIT CARD**
- 8. Data Entry: Employee Type Select DISTRICT CREDIT CARD
- 9. Data Entry: *Trip Type* Select **NONE**
- 10. Select CHART Find and Select (1) SBCC Chart.

#### Notes on Budget Codes:

If you have been given a budget code that looks like this: 799414-0000-451000-000000, then 799414 is the Fund, 0000 is the Org, and 000000 is the Program. The '451000' portion is the account code, which is the equivalent of Expense Type, in Concur. You will select your Expense type on a different screen.

11. Select **FUND** - Find/Enter your funding source, such as 11000 for the UGF, a fund beginning with a 12 for a RGF Grant Fund, etc.

- 12. Select **ORG** Find/Enter your Department four-digit code.
- 13. Select **PROGRAM** Find/Enter your Program six-digit code.
- 14. Select **ACTIVITY** Use only when assigned; otherwise select **NONE**
- 15. Select LOCATION: Use only when assigned; otherwise select NONE
- 16. Select CREATE REPORT

| * Required 1 ** Card Expense Policy  **   **  **  **  **  **  **  **  **                                                                                                    | Create From an Approved Request               |           |                                            |           |                        |                |                                      |            |
|----------------------------------------------------------------------------------------------------|-----------------------------------------------|-----------|--------------------------------------------|-----------|------------------------|----------------|--------------------------------------|------------|
| et Card Expense Policy  *  5  Report Trip Start Date *  6  Report Trip End Date *  7  Report Trip Purpose  1  1  1  1  1  1  1  1  1  1  1  1  1                                                                                                    | Policy *                                      |           |                                            |           |                        |                |                                      | * Required |
| ************************************                                                                                                    | *SBCC-District Card Expense Policy            | ~         |                                            |           |                        |                |                                      |            |
| tarch 08/05/2024 É 08/30/2024 É District Credit Card 9 Trip Type Additional Information 10 Chart * (1) SBCC Chart X 11 Fund * (1) 1000 General Fund - Unrestricted X 13 Frogram * 14 Activity 15 Location Logic & Imaging Sciences X (122500) Radiological Technology X V                                                                                                    | Report/Trip Name *                            | 5         | Report/Trip Start Date *                   | 6         | Report/Trip End Date * | 7              | Report/Trip Purpose                  |            |
| Additional Information      Additional Information      Additional Information      Additional Information      In plane      Additional Information      In plane      Additional Information      In plane      In plane         | Mileage for March                             |           | 08/05/2024                                 | Ë         | 08/30/2024             | Ë              | District Credit Card                 |            |
| t Card   None Selected  (1) SBCC Chart   (1) SBCC Chart   (1) SBCC Chart   (1) SBCC Chart   (1) SBCC Chart   (1) Fund *  (1000) General Fund - Unrestricted   (1000) General Fund - Unrestricted   (1000) General Fund - Unrestrited   (1000) General Fund - Unrestricted   (1 | Employee Type *                               | 9         | Trip Type                                  |           | Additional Information | 10             | Chart *                              |            |
| logic & Imaging Sciences X (122500) Radiological Technology X V None Selected                                                                                                    | District Credit Card                          | ~         | None Selected                              | ~         |                        |                | (1) SBCC Chart                       | ×          |
| logic & Imaging Sciences X (122500) Radiological Technology X (122500) Radiological Technology X (122500) Radiological Te |                                               |           |                                            |           |                        | 11             | Fund *                               |            |
| logic & Imaging Sciences                                                                                                    |                                               |           |                                            |           |                        |                | (11000) General Fund - Unrestricted  | ×          |
| logic & Imaging Sciences X V (122500) Radiological Technology X V None Selected                                                                                                    | •Org *                                        | 13        | Program *                                  | 14        | Activity               | 15             | Location                             |            |
|                                                                                                    | (0866) Radiologic & Imaging Sciences          | × •       | (122500) Radiological Technology           | × •       |                        | ~              | None Selected                        |            |
|                                                                                                    | Org *<br>(0866) Radiologic & Imaging Sciences | 13<br>× ~ | Program * (122500) Radiological Technology | 14<br>× • | Activity               | <b>15</b><br>~ | Locolion General Fund - Unrestricted |            |
|                                                                                                    | ent                                           |           |                                            |           |                        |                |                                      | 0/54       |
| 0                                                                                                    |                                               |           |                                            |           |                        |                |                                      |            |
| 0                                                                                                    |                                               |           |                                            |           |                        |                |                                      |            |
| 0                                                                                                    |                                               |           |                                            |           |                        |                |                                      |            |

### 17. Confirmation Screen: "Report Saved"

- 18. <u>Explanation:</u> New Report Details show the following:
  - a. Name Assigned
  - b. Not (yet) Submitted
  - c. Report Number assigned

| Concur Expense             | ×                                                               |                             |
|----------------------------|-----------------------------------------------------------------|-----------------------------|
| Manage Expenses Card Trans | sactions                                                        |                             |
|                            | Home / Expense / Manage Expenses / Mileage for March            |                             |
| 18                         | Mileage for March \$0.00                                        | Delete Report Submit Report |
|                            | Not Submitted   Report Number: 14GMI6                           |                             |
|                            | Report Details 🛩 Print/Share 🗸 Manage Receipts 🗸                | View Available Receipts 🗒   |
|                            | Add Expense Edit Delete Copy Allocate C bine Expenses Move to 🗸 | View: Standard 🗸            |
|                            |                                                                 |                             |
|                            | No Expenses                                                     |                             |
|                            | A d expenses to this report to submit for reimbursement.        |                             |
| SAP Concur                 | 17 Report saved                                                 |                             |

# ADD EXPENSE

| SAP Concur      | Expense 🗸                                                       |                             |
|-----------------|-----------------------------------------------------------------|-----------------------------|
| Manage Expenses | Card Transactions                                               |                             |
|                 | Home / Expense / Manage Expenses / Mileage for March            |                             |
|                 | Mileage for March \$0.00                                        | Delete Report Submit Report |
|                 | Not Submitted   Report Number: 14GMI6                           |                             |
|                 | Report Details V Print/Share V Manage Receipts V                | View Available Receipts 🗐   |
|                 | Add Evense Edit Delets Copy Allocate Combine Expenses Move to V | View: Standard 🗸            |
|                 |                                                                 |                             |
|                 | 12                                                              |                             |
|                 |                                                                 |                             |
|                 |                                                                 |                             |
|                 |                                                                 |                             |
|                 |                                                                 |                             |
|                 | No Expenses                                                     |                             |
|                 | Add expenses to this report to submit for reimbursement.        |                             |

### 1. Select ADD EXPENSE

| Concur Expense V                  |                                                                                          |                  |
|-----------------------------------|------------------------------------------------------------------------------------------|------------------|
|                                   | Add Expense                                                                              | ×                |
| Manage Expenses Card Transactions | Available Expense + Create New Expense                                                   |                  |
| Home / Expense / Manage Expenses  | □ Payment Type↓↑ Expense Source Exvense Type↓↑ Vendor Details↓↑ Date↓ <sup>∓</sup> Amoun | nt↓↑             |
| Mileage for Ma                    | Undefined WELLNESSMART MD 08/04/2024 \$33                                                | 2.80 Delete Repo |
| Not Submitted   Report Number     |                                                                                          |                  |
| Report Details 🗸 Print/Share 🗸    |                                                                                          | Viev             |
| Add Expense Edit Delete           |                                                                                          | Standar          |
|                                   |                                                                                          |                  |
|                                   |                                                                                          |                  |
|                                   |                                                                                          |                  |
|                                   |                                                                                          |                  |
|                                   | Close 🗛                                                                                  | id To Report     |

2. Select CREATE NEW EXPENSE

|                                 | Add Expense                                                     | ×                           |
|---------------------------------|-----------------------------------------------------------------|-----------------------------|
| nage Expenses Card Transactions | Available Expenses (1)                                          | ÷                           |
| Home / Expense / Manage Ex      | enses<br>Search for an expense type                             |                             |
| Mileage for                     | Ma                                                              | Delete Report Submit Report |
| Not Submitted   Report N        | Recently Used                                                   |                             |
| Report Details 🛩 Print/Si       | are V Non Instructional Supplies 451000                         | View Available Receipts     |
| Add Expense Edit                | Instructional Supplies 431000                                   | Standard                    |
|                                 | Student Testing/Tests 526000<br>Equipment (Over \$5,000) 644899 |                             |
|                                 | <ul> <li>02. Transportation</li> </ul>                          |                             |
|                                 | 3 Personal Gar Mileage                                          |                             |
|                                 | ∧ 06. Other                                                     |                             |
|                                 | Personal/Non Reimbursable 916430                                |                             |
|                                 | ∧ 07. Suppues & materials                                       |                             |

3. Select (Account/Expense Type) PERSONAL CAR MILEAGE

### Pause for new screen

| SAP Concur      | Expense 🗸                                                          |     |                      |   |                    |                     |
|-----------------|--------------------------------------------------------------------|-----|----------------------|---|--------------------|---------------------|
| Manage Expenses | Card Transactions                                                  |     |                      |   |                    |                     |
|                 | Home / Expense / Manage Expenses / Mileage for March / New Expense |     |                      |   |                    |                     |
|                 | New Expense                                                        |     |                      |   |                    | Cancel Save Expense |
|                 |                                                                    |     |                      |   |                    | Show Receipt        |
|                 | 4 Mileage Calculator<br>Expense Type *                             |     | Employee Type *      |   | Transaction Date * | * Required field    |
|                 | Personal Car Mileage                                               | × • | District Credit Card | ~ | MM/DD/YYYY         | Ë                   |
|                 | Report/Trip Purpose * Additional Information                       |     | From Location *      |   | To Location *      |                     |
|                 | District Credit Card 🗸                                             |     |                      |   |                    |                     |
|                 | Payment Type                                                       |     |                      |   |                    |                     |
|                 | Out of Pocket                                                      |     |                      |   |                    |                     |

### 4. Select MILEAGE CALCULATOR

a. Concur uses Google Maps to calculate mileage. It is hard to calculate mileage by hand; Concur's mileage tracker is the official calculator of record for SBCC's mileage.

Pause for new screen

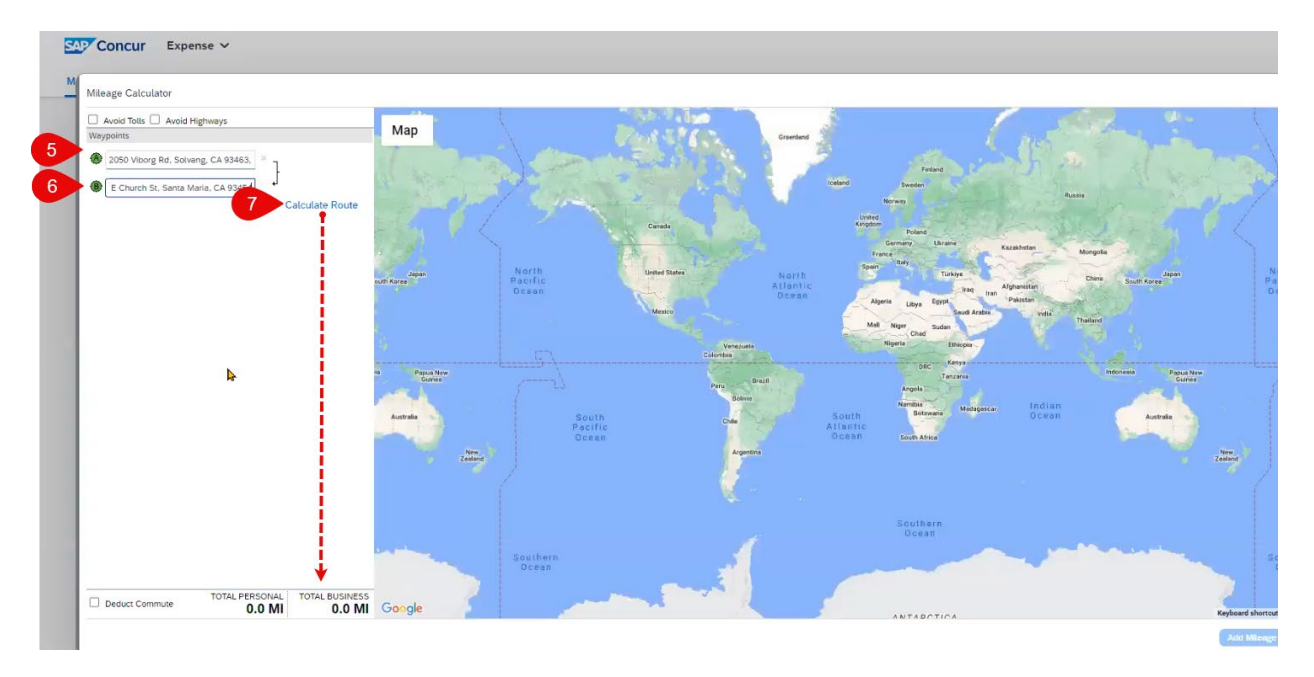

- 5. Enter the Starting Address.
  - a. If unknown, type into Google the business name and find their official address:

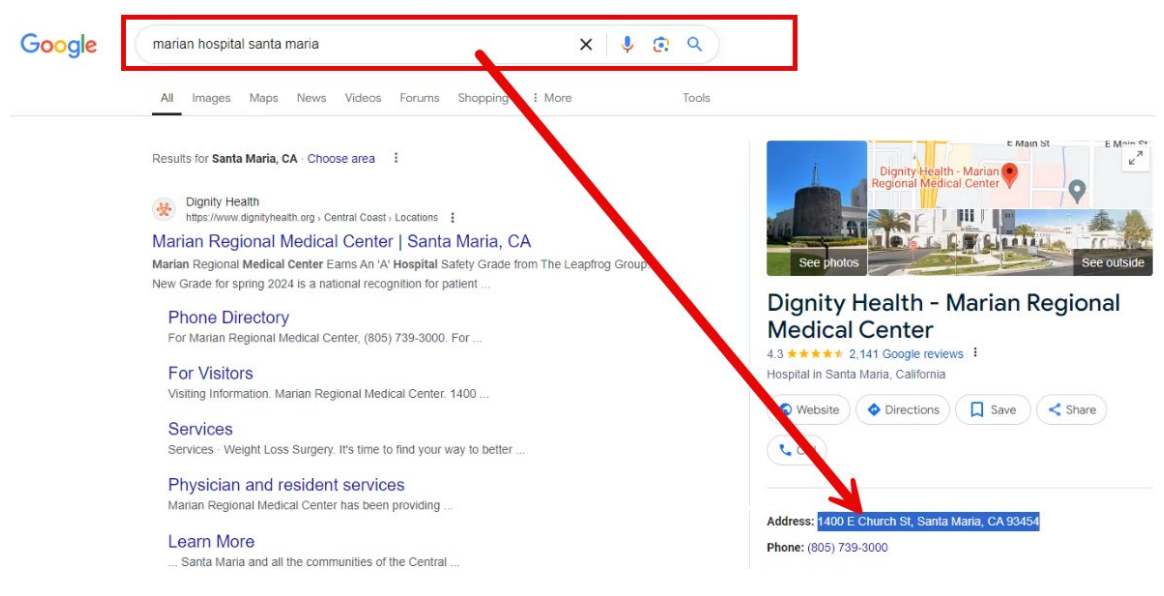

6. Enter the Ending Address.

#### 7. Select CALCULATE ROUTE

- a. The directions will populate and a calculation will appear in the Total Business box, see image below.
- b. Add a third stop, if needed.

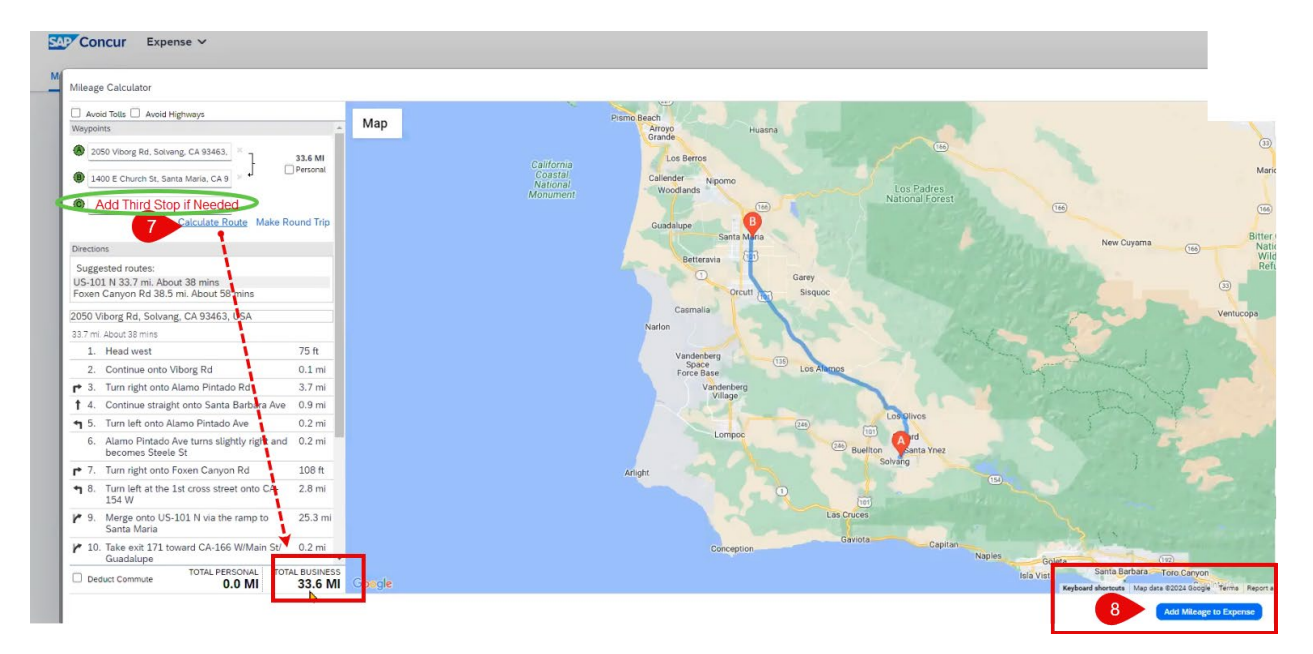

## 8. Select ADD MILEAGE TO EXPENSE

| Details       itemizations         Mileage Calculator                                                                                                    | Cancel Save Exp<br>Show Receip<br>* Required<br>Transaction Date *<br>MM/DD/YYYY<br>Te Leczion *                                                                                                    |
|----------------------------------------------------------------------------------------------------|----------------------------------------------------------------------------------------------------|
| Details       Itemizations         @Mileage Calculator                                                                                                    | * Required     * Required     * MM/DD/YYYY     Te Leaston *                                                                                                    |
| Details       Itemizations         Itemizations       Itemizations         Image: State of the state of the stat                                                                                                    | * Required Transaction Date * MM/DD/YYYY To Location *                                                                                                    |
| Mileage Calculator                                                                                                    | * Required<br>Transaction Date *<br>MM/DD/YYYY<br>To Location *                                                                                                    |
| Expense Type * Employee Type * Employee Type * District Credit Card Personal Car Mileage X V District Credit Card From Location * District Credit Card V 2050 Viborg Rd, Solvang, CA 93463, Payment Type                                                                                                    | * Required Transaction Date *  MM/DD/YYYY  To Location *  To Location *                                                                                                    |
| Expense Type * Employee Type * Personal Car Mileage X  Personal Car Mileage X | Transaction Date * MM/DD/YYYY To Location * To Location *                                                                                                    |
| Personal Car Mileage     X     District Credit Card       Report/Trip Purpose *     Additional Information     From Location *       District Credit Card     2050 Viborg Rd, Solvang, CA 93463,       Payment Type                                                                                                    | MM/DD/YYYY      To Location *      Apple of busic for a first second second secon |
| Report/Trip Purpose *     Additional Information     From Location *       District Credit Card     2050 Viborg Rd, Solvang, CA 93463,       Payment Type                                                                                                    | To Location *                                                                                                    |
| District Credit Card  V 2050 Viborg Rd, Solvang, CA 93463, Payment Type                                                                                                    |                                                                                                    |
| Payment Type                                                                                                    | 1400 E Church St, Santa Maria, CA 934                                                                                                    |
|                                                                                                    |                                                                                                    |
| Out of Pocket                                                                                                    |                                                                                                    |
| Distance * Amount Currency                                                                                                    | Reimbursement Rates                                                                                                    |
| 34 US, Dollar (USD)                                                                                                    |                                                                                                    |
| Comment                                                                                                    |                                                                                                    |
|                                                                                                    |                                                                                                    |

9. Select SAVE EXPENSE OR Select SAVE AND ADD ANOTHER